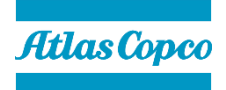

# Disabling the web UI of the Error Proofing License Manager

Synatec GmbH

Synatec GmbH Brühlhofstraße 4 DE-70771 Leinfelden-Echterdingen www.atlascopcogroup.com

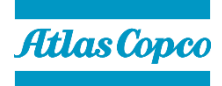

## 1 Revision history

| Revision | Date         | Author          | Description      |
|----------|--------------|-----------------|------------------|
| 1.0      | Dec 13, 2021 | Hendrik Fischer | Initial document |
|          |              |                 |                  |
|          |              |                 |                  |
|          |              |                 |                  |
|          |              |                 |                  |

### 2 Purpose of this document

This document explains how to disable and enable the front-end of the Error Proofing Licenses Manager, which is used by Smart AMS and SQS3.

## 3 Impact of disabling the license manager web UI

Disabling the license manager's web UI does not have any impact on Smart AMS or SQS3. Both products will still be able to fetch feature entitlements from or return entitlements to the license manager.

While the web UI is disabled, it is not possible to add new features to the license manager or to view how existing features have been allocated.

## 4 Disabling the license manager web UI

- 1. Open the Windows start menu or press the Windows key on the keyboard on the computer that runs the Error Proofing License Server.
- 2. Type "Services". A link to the "Services" app will appear.
- 3. Open "Services" and find the service "Apache Tomcat 9.0 Tomcat9" with the description "Apache Tomcat Server for License Manager"

| we bervices           |                                   |                                                             |         |              | ~ |
|-----------------------|-----------------------------------|-------------------------------------------------------------|---------|--------------|---|
| File Action View Help |                                   |                                                             |         |              |   |
| 🗢 🄿 📅 📴 🔒 👔           |                                   |                                                             |         |              |   |
| Services (Local)      | Name                              | Description                                                 | Status  | Startup Type | ^ |
|                       | ActiveX Installer (AxInstSV)      | Provides User Account Control validation for the installa   |         | Manual       |   |
|                       | Adobe Acrobat Update Service      | Adobe Acrobat Updater keeps your Adobe software up t        | Running | Automatic    |   |
|                       | Agent Activation Runtime_ce62a3   | Runtime for activating conversational agent applications    |         | Manual       |   |
|                       | AllJoyn Router Service            | Routes AllJoyn messages for the local AllJoyn clients. If t |         | Manual (Trig |   |
|                       | Alps HID Monitor Service          | Monitor HID device for Alps                                 | Running | Automatic    |   |
|                       | Apache Tomcat 9.0 Tomcat9         | Apache Tomcat Server for License Manager                    |         | Disabled     |   |
|                       | 🖏 App Readiness                   | Gets apps ready for use the first time a user signs in to t |         | Manual       |   |
|                       | Application Identity              | Determines and verifies the identity of an application. Di  |         | Manual (Trig |   |
|                       | Application Information           | Facilitates the running of interactive applications with a  | Running | Manual (Trig |   |
|                       | Application Layer Gateway Service | Provides support for 3rd party protocol plug-ins for Inte   |         | Manual       |   |
|                       | 10 Application Management         | Drocesses installation removal and enumeration resule       |         | Manual       |   |

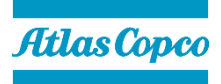

4. Double-click this service, stop it and change the Startup-Type to "Disabled".

| Apache Tomcat 9.0 Tomcat9 Properties (Local Computer) |                                                        |   |  |  |
|-------------------------------------------------------|--------------------------------------------------------|---|--|--|
| General Log On F                                      | lecovery Dependencies                                  |   |  |  |
| Service name:                                         | omcat9                                                 |   |  |  |
| Display name: A                                       | pache Tomcat 9.0 Tomcat9                               |   |  |  |
| Description:                                          | Apache Tomcat Server for License Manager               |   |  |  |
| Path to executable:<br>C:\projects\LLM\LL             | M\apachetomcat-9.0.36\bin\Tomcat9.exe //RS//Tom        |   |  |  |
| Startup type:                                         | Disabled ~                                             |   |  |  |
|                                                       |                                                        |   |  |  |
| Service status: S                                     | topped                                                 |   |  |  |
| Start                                                 | Stop Pause Resume                                      |   |  |  |
| You can specify the<br>from here.                     | start parameters that apply when you start the service | 1 |  |  |
| Start parameters:                                     |                                                        |   |  |  |
|                                                       | OK Cancel Apply                                        | d |  |  |

- 5. Apply the changes and close the dialog.
- 6. To verify the service has been disabled, try to launch the License Manager using the shortcut on the PC's desktop. The web UI should no longer load.

#### 5 Enabling the license manager web UI

Follow the same steps outlined in chapter 4 but change the Startup Type to "Automatic", click Apply and start the service. The web UI will load again when launching the License Manager from the desktop.